# Bedienungs-/ Montageanleitung + Programmieranleitung GePro-KNX-Tableaus©<sup>1</sup>

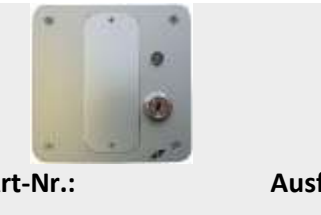

Aluminium eloxiert

| Art-Nr.:          | Ausführung | Maße              |
|-------------------|------------|-------------------|
| EIB-TAB SS/2 UP   | Unterputz  | 107 x 107 x 57 mm |
| EIB-TAB SS/2 HW   | Hohlwand   | 107 x 107 x 53 mm |
| EIB-TAB SS/2 APAL | Aufputz    | 136 x 136 x 52 mm |

# Bitte beachten Sie folgende Hinweise:

Diese Dokumentation gilt für KNX-Tableaus mit LED + Schlüsselschalter + Summer ab Produktionsdatum April 2025. Geändert wurde nur die Software, Funktion und alle mechanischen Abmessungen entsprechen der Vorversion!

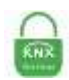

Verwenden Sie unbedingt die neueste Version der Software!

Die Beschreibung basiert auf der ETS 6.3.0. Die aktuelle Produktdatenbank befindet sich auf unserer Internetseite <u>www.eib-tab.de</u>.

# ! Arbeiten am KNX dürfen <u>NUR</u> von autorisierten Elektrofachleuten mit KNX-Ausbildung durchgeführt werden!

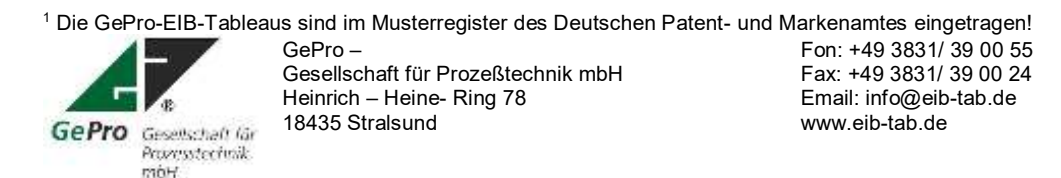

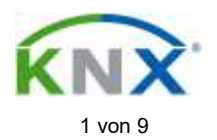

# Inhaltsverzeichnis

| 1                                               | Lieferumfang                                                                                                    | 3                          |
|-------------------------------------------------|----------------------------------------------------------------------------------------------------|----------------------------|
| 2                                               | Allgemeine Beschreibung                                                                                                    | 3                          |
| 2.1                                             | Funktionsbeschreibung für Einsatz für KNX - Alarmanlagen                                                                                                    | 3                          |
| 2.2                                             | Einfache Montage                                                                                                    | 3                          |
| 2.3                                             | Einfache und komfortable Beschriftung                                                                                                    | 3                          |
| 3                                               | Montage                                                                                                    | 4                          |
| 4                                               | n '                                                                                                    | -                          |
| 4                                               | Programmierung                                                                                                    | 5                          |
| 4                                               | Anschlussbelegung                                                                                                    | 5                          |
| 4<br>4.1<br>4.2                                 | Programmerung<br>Anschlussbelegung<br>Vorbereitung                                                                                                    | 5<br>5                     |
| 4<br>4.1<br>4.2<br>4.3                          | Programmerung<br>Anschlussbelegung<br>Vorbereitung<br>Parametrierung des Schlüsselschalters (Kanal A)                                                                                                    | 5<br>5<br>6                |
| 4<br>4.1<br>4.2<br>4.3<br>4.4                   | Programmerung<br>Anschlussbelegung<br>Vorbereitung<br>Parametrierung des Schlüsselschalters (Kanal A)<br>Parametrierung der LED und des Summers                                                                                                    | 5<br>5<br>6<br>7           |
| 4<br>4.1<br>4.2<br>4.3<br>4.4<br>4.4.1          | Programmerung         Anschlussbelegung         Vorbereitung         Parametrierung des Schlüsselschalters (Kanal A)         Parametrierung der LED und des Summers         Beschreibung der Betriebsart "Keine Funktion"                                                      | 5<br>5<br>6<br>7<br>7      |
| 4<br>4.1<br>4.2<br>4.3<br>4.4<br>4.4.1<br>4.4.2 | Programmerung         Anschlussbelegung         Vorbereitung         Parametrierung des Schlüsselschalters (Kanal A)         Parametrierung der LED und des Summers         Beschreibung der Betriebsart "Keine Funktion"         Beschreibung der Betriebsart "Steuerung LED" | 5<br>5<br>6<br>7<br>7<br>7 |

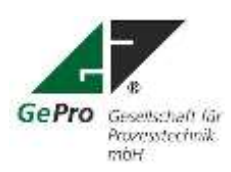

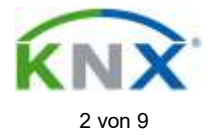

# 1 Lieferumfang

- Tableau, Grundgerät ohne Beschriftungsplatte (Größe 2)
- 2 Schlüssel
- selbstklebende Beschriftungsfolie

# 2 Allgemeine Beschreibung

Die Frontplatte der Tableaus ist aus Aluminium gefertigt und in der Struktur in eloxiert / natur gearbeitet. Als Anzeigeelement wird eine zweifarbige LED (rot / grün) verwendet.

Ein abnehmbares, gravierbares und versenktes Beschriftungsfeld runden das Bild ab. Somit eignet sich dieses Tableau besonders für den Einsatz an zentralen Stellen **zum Scharf-/Unscharfschalten von KNX - Alarmanlagen, Freigeben und Sperren von Funktionen**, Schalten von Putzlicht oder Zentral-funktionen, Jalousien / Fenster usw.

Die Tableaus sind in Aluminium eloxiert natur und schwarz erhältlich.

# 2.1 Funktionsbeschreibung für Einsatz für KNX - Alarmanlagen

Der Schlüsselschalter ist nur in der Stellung "0" Kontakt geöffnet abziehbar.

Die Scharfschaltanforderung erfolgt durch das Drehen des Schlüssels in die Stellung "1" Kontakt geschlossen. Die Alarmanlage antwortet mit zwei Möglichkeiten:

a) Scharfschaltung nicht möglich: - Summer nicht EIN

| / 5                   | 5          |                                                             |
|-----------------------|------------|-------------------------------------------------------------|
|                       |            | - LED grün (Zeitbegrenzung der Ansteuerung muss im Tab-     |
|                       |            | leau programmiert werden!)                                  |
| b) Scharfschaltung er | folgreich: | - LED rot und Summer EIN (Beides wird zeitlich begrenzt vom |
| , _                   | -          | Objekt aus der Alarmanlage)                                 |

Die beschriebene Funktion muss programmiert werden und ist als Einsatzbeispiel für das Tableau zu verstehen!

# 2.2 Einfache Montage

Die GePro-KNX-Tableau mit Schlüsselschalter/LED werden in handelsübliche UP- bzw. HW- Gehäuse komplett eingesetzt. Optional steht ein Aufputz-Gehäuse aus Aluminium zur Verfügung. Die Frontplatte mit den Tastern/LED bzw. dem Schlüsselschalter und der Steuerelektronik braucht nur mit den

4 mitgelieferten Edelstahlschrauben befestigt werden.

Als einzig notwendiger Anschluss ist nur die KNX/EIB-Leitung erforderlich. Eine zusätzliche Hilfsspannung wird nicht benötigt.

# 2.3 Einfache und komfortable Beschriftung

### B-Platte mit Lasergravur:

Die Beschriftungsplatten sind von der Frontseite abnehmbar und lasergravierbar. Das Tableau braucht nicht ausgebaut werden um beschriftet oder graviert zu werden!

Die Beschriftungsplatten der Größe 2 sind für alle Komponenten der Tableauserie 8 verwendbar und können einzeln nachbestellt oder kundenspezifisch per Laser graviert werden.

# B-Plexi mit Label zum Selbstdruck:

Als weitere Beschriftungsmöglichkeit steht eine Plexiglasplatte zur Verfügung. Hinter der Plexiglasplatte kann ein selbstgestaltetes Schild gelegt werden kann. Im Lieferumfang ist eine selbstklebende Folie (A4) enthalten, mit deren Hilfe 4 Schilder gedruckt werden können.

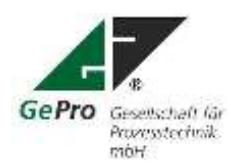

GePro – Gesellschaft für Prozeßtechnik mbH Heinrich – Heine- Ring 78 18435 Stralsund

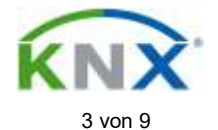

Mit Hilfe der mitgelieferten MS-Word-Datei können mit einem Laserdrucker vier Beschriftungsschilder erstellt werden.

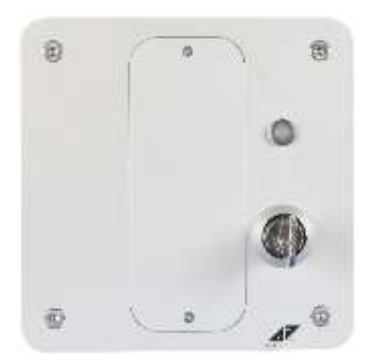

Abb. 1: Tableau mit Schlüsselschalter / LED

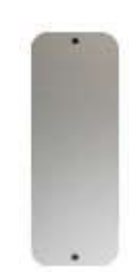

Abb. 2: Beschriftungsplatte Größe 2 (blanko)

# 3 Montage

- Zuerst wird der Unterputzkasten Art.- Nr. 1095-91 der Firma Kaiser für Unterputz-Montage bzw. der Verbindungskasten 9195-91 für Hohlwandmontage installiert.
- Es erfolgt die Verlegung der KNX-Leitung bis zum Unterputzkasten / Hohlwandkasten f
  ür das Tableau. Die Verlegung und der Anschluss der KNX-Leitung muss gem
  äß den g
  ültigen Richtlinien nach DIN-VDE sowie des KNX- Handbuches des ZVEI/ZVEH durchgef
  ührt werden.
- Die EIB-Leitung wird am Tableau an die Steckklemme angeschlossen. Schwarze Ader : - KNX (schwarze Klemme) Rote Ader : + KNX (rote Klemme)
- Die Frontplatte wird mit den vier Edelstahlschrauben am Unterputz- bzw. Hohlwandkasten oder Aufputzgehäuse befestigt.

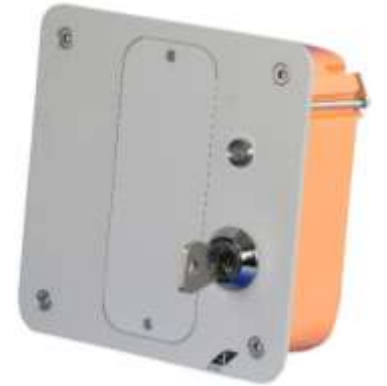

Abb. 3: Seitenansicht Tableau mit Schlüssel-Schalter / LED im Hohlwandgehäuse

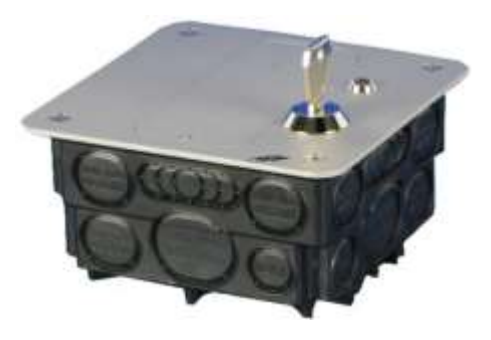

Abb. 4. Seitenansicht Tableau mit Schlüsselschalter / LED im Unterputzgehäuse

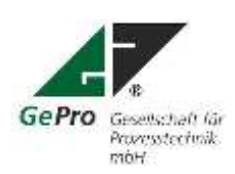

GePro – Gesellschaft für Prozeßtechnik mbH Heinrich – Heine- Ring 78 18435 Stralsund

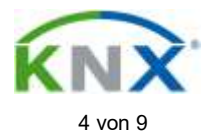

# 4 Programmierung

# 4.1 Anschlussbelegung

| Kanal A | Schlüsselschalter (Schließer) |
|---------|-------------------------------|
| Kanal B | LED rot                       |
| Kanal C | LED grün                      |
| Kanal D | Summer                        |

# 4.2 Vorbereitung

Das Tableau ist mit einem Testprogramm vorprogrammiert. Die Produktdatenbank "USU\_x3\_VD-TP\_XX\_V1-0\_9AKK108464A0965.knxprod" für die ETS befindet sich hier <u>https://eib-tab.de/knx-tab-leaus/eib-tab-ss-2/#</u> zum Download.

Die physikalische Adresse lautet 01.01.220. Die Adresse ist mit der ETS "Überschreibe bestehende physikalische Adresse" oder durch Betätigung des Programmierknopfes änderbar.

Die Software ist **DataSecure**, das Beispielprojekt ist **nicht passwortgeschützt** und beim ausgelieferten Tableau erfolgte **keine sichere Inbetriebnahme**. Der **FDSK** liegt dem Tableau bei.

Diese Dokumentation basiert auf der ETS 6. Das Tableau ist ab der ETS 5.7 programmierbar.

| Name   | Name                                 | Dejekthunktion | Vellunder mit     | Grappwishmen | Linge |    | . 6 | 3  | 4   | A 1  | Datantyp   | <b>Frankle</b> |
|--------|--------------------------------------|----------------|-------------------|--------------|-------|----|-----|----|-----|------|------------|----------------|
| 12.53  | Kenal A. (Schalters Schlosetschelter | Schulters      | Scheff / Unscheff | 15/1/1       | 164   | 6  |     | 5  | ÷., | 4.5  | chalten    | Alleying .     |
| 144    | Karal 8 - GED -Antenuerung LED rot   | Schatteri      | SED out           | IGIDS REFER  | 144   | 4  |     | 1  | 2   | - 6  | chatter    | Meding .       |
| 44     | Kanal 8 - LED Ansteamung UED ret     | Dever-Dri      |                   |              | 198   | 8  | -   | 1  | -   | - h  | HIDROFT    | Nettig         |
| 18 M 1 | Kanal C - 16D-Ansteamung UED grow-   | Labatters.     | 102 gene          | 1011/0.10/07 | 3.84  | 16 | -   | 4  |     | - 14 | (alter)    | Media .        |
| 12.12  | Karal C - IID Antexasting SID gran   | Dear-Dr.       |                   |              | 1.84  | 1  | -   | 1  | - 1 | - b  | indepiteri | Noting         |
| iden . | Kent D - UD-Antoning Summer          | (shallers      | here              | 10/1/4.10/09 | 144   | Χ. |     | 10 |     | - 6  | indian .   | Ned g          |
| 102    | Kanal D - LED Andruaturg: Summer     | Decer-Lin      |                   |              | 184   | Χ. |     | Ι. |     | - h  | region/    | Natio          |

Abb. 4: Auswahl der Tableauapplikation in der ETS

Die Auswahl der Applikationen in der ETS erfolgt entsprechend Abb. 5 bis 7.

| Co-Reputite                |                                                                                                    |                                                                                                    |
|----------------------------|----------------------------------------------------------------------------------------------------|----------------------------------------------------------------------------------------------------|
| Applease                   | . Barby                                                                                                    | pi Bertreburg                                                                                                    |
| ApplA Links                | 100                                                                                                    | Litriansi later                                                                                                    |
| heart ill-monored i        | - *                                                                                                    | 020 mil                                                                                                    |
| Beard UD-monormy           |                                                                                                    | 000 gmm                                                                                                    |
| Bandriff 11D-Montemportune |                                                                                                    | Automa:                                                                                                    |
|                            |                                                                                                    |                                                                                                    |
| Lingth Purgetion           |                                                                                                    |                                                                                                    |
| Laut 14                    |                                                                                                    |                                                                                                    |
|                            |                                                                                                    |                                                                                                    |
|                            | Reflection<br>Application<br>Rest Links<br>Rest Ultrestoring<br>Rest Ultrestoring<br>Rest Ultrestoring<br>Rest Links | Religionitie Indiana Participantie Indiana Participantie Participantie P |

Abb. 5: Konfiguration mit der ETS 6

# Konfiguration: Die Kanäle B, C und D müssen zwingen auf "LED-Ansteuerung" gesetzt werden!

### Sendeverzögerung nach Busspannungswiederkehr in s [2...255]

Die Sendeverzögerungszeit bestimmt die Zeit zwischen Busspannungswiederkehr und dem Zeitpunkt, ab dem Telegramme gesendet werden können. Eine Initialisierungszeit von ca. 2 Sekunden zum Start des Gerätes ist in der Sendeverzögerungszeit enthalten.

Werden während der Sendeverzögerungszeit Objektwerte über den Bus ausgelesen (z.B. von Visualisierungen), so werden diese Anfragen gespeichert und nach Ablauf der Sendeverzögerungszeit beantwortet.

### Anzahl der Telegramme begrenzen

Um die Buslast, die das Gerät erzeugt, zu kontrollieren, gibt es eine leistungsfähige Telegrammratenbegrenzung. Es kann eingestellt werden, wie viele Telegramme ("*Max. Anzahl gesendeter Telegramme*") innerhalb eines einstellbaren Beobachtungszeitraumes ("*Zeitraum*") gesendet werden können.

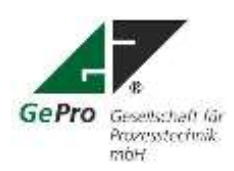

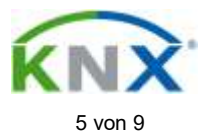

# Wie funktioniert die Telegrammratenbegrenzung?

Ein neuer Beobachtungszeitraum startet nach dem Ende des vorangehenden Beobachtungszeitraums. Die gesendeten Telegramme werden gezählt. Sobald die "max. Anzahl gesendeter Telegramme …" erreicht ist, werden bis zum Ende des Beobachtungszeitraums keine weiteren Telegramme auf den Bus gesendet. Mit dem Start eines neuen Beobachtungszeitraumes wird der Telegrammzähler auf null zurückgesetzt und das Senden von Telegrammen wird wieder zugelassen

### Dabei ist folgendes zu beachten!

# 4.3 Parametrierung des Schlüsselschalters (Kanal A)

| 📰 Kanale 🕸 🛄 Kommunikati             | ionsobjekte (7) 🛄 Parameter                                                  |                                       |                         |
|--------------------------------------|------------------------------------------------------------------------------|---------------------------------------|-------------------------|
| 1.1.220 Schlüsselschalter (Einga     | ing A) mit LED rot (Ausgang US/U4.3 Univ                                     | versal-Schnittstelle, 4fach, UP > Kar | nal A: Schlüsselschalte |
| Konfiguration                        | Schalten                                                                     |                                       |                         |
| - Geräteeinstellungen                | Unterscheidung zwischen kurzer und langer                                    |                                       |                         |
| Geräteeinstellungen                  | Betätigung<br>Reaktion beim Öffnen des Kontakts                              | 825                                   | *                       |
| + Vorlagen                           | Reaktion beim Schließen des Kontakts                                         | en                                    |                         |
| - Kanal A. Schlüsselschalter         | Status des Eingangs nach ETS-Download<br>oder KNX-Spannungswiederkehr senden | 8                                     |                         |
| Schalten                             | enveiterte Einstellungen                                                     |                                       |                         |
| <ul> <li>Kanal B, LED rot</li> </ul> |                                                                              |                                       |                         |
| + Kanal C: LED grün                  |                                                                              |                                       |                         |
| + Katal D. Summer                    |                                                                              |                                       |                         |

Abb. 6: Parameter für Schlüsselschalter (Kanal A)

Der Schlüsselschalter ist auf Kanal A verdrahtet. Funktion des Kanals "Schaltsensor" Reaktion bei Schließen des Kontaktes "EIN", entspricht Schlüssel waagerecht = Senden "1"-Signal = Sperren

Reaktion bei Öffnen des Kontaktes "AUS", entspricht Schlüssel senkrecht = Senden "0"-Signal = Freigabe

Nach Busspannungswiederkehr wird die aktuelle Position des Schlüsselschalters auf den Bus gesendet.

### Weitere mögliche Funktionen des Kanals:

- Schalten/Dimmen
- Jalousie/Rollladen
- Wert senden

- Schaltfolge Mehrfachbetätigung
- Impulszähler

- Szenen

Die Betriebsart "Steuerung LED" darf nicht benutzt werden!

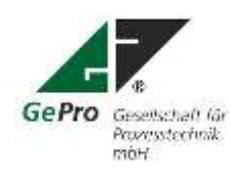

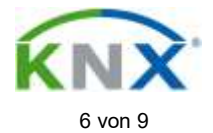

# 4.4 Parametrierung der LED und des Summers

(Kanäle B, C und D)

| Gerliguntan                | LED-Anithwarung                                            |                          |
|----------------------------|------------------------------------------------------------|--------------------------|
| r Gesteenstelungen         | LED-Funktion                                               | O eiviaa 🗌 Birker        |
| Volager                    | Verbalten bei Telegrannwert                                | D Lee, 0 ms ( Timis 0 en |
| Kenal A: Schlüsselschafter | Zeitliegrenzing der LED-Ansteilerung                       |                          |
| Garait 8 LED ear           | Wert Kommunikationsobjekt<br>"Stetus" sendern              |                          |
| LED Andeamong              | Zustand ruch ETS-Doverload<br>ader KNX Spavnungswiederkehr | O LED aus 💭 LED ein      |
| Kenel C. UED grom          |                                                            |                          |
| LED-Animierung             |                                                            |                          |
| Carsel D. Summer           |                                                            |                          |
| UD-Andmenung               |                                                            |                          |

Abb. 7: Parametereinstellung für LED

Die LED kann frei und unabhängig vom Schlüsselschalter parametriert werden!

Mögliche Parameter für "Betriebsarten des Kanals":

- Keine Funktion

Steuerung LED

Alle anderen Parameter dürfen nicht benutzt werden!

# 4.4.1 Beschreibung der Betriebsart "Keine Funktion"

Bei Auswahl "Keine Funktion" ist die LED abgeschaltet.

# 4.4.2 Beschreibung der Betriebsart "Steuerung LED"

### **LED - Funktion**

In diesem Parameter wird eingestellt, ob der Ausgang die LED dauerhaft ansteuern ("EIN = Rot schalten) oder "Blinken" lassen soll. Entsprechend werden die Objekte "LED Schalten" oder "LED Blinken" freigegeben.

Im Folgenden werden die Parameter für die Einstellung EIN/AUS schalten beschrieben.

#### LED ist eingeschaltet, wenn

Es ist einstellbar, bei welchem Zustand des Objekts LED Schalten die LED eingeschaltet ist.

### Zeitbegrenzung der LED - Ansteuerung

Wird in diesem Parameter ja eingegeben, ist die Einschaltdauer der LED zeitbegrenzt.

### Begrenzungszeit (Zeitbasis/Faktor)

Bei aktiver Zeitbegrenzung kann in diesem Parameter die maximale Zeitdauer angegeben werden, die eine LED maximal eingeschaltet ist. Nach Ablauf der Begrenzungszeit wird die LED ausgeschaltet. Zeitdauer = Zeitbasis x Faktor

### Status senden über Objekt ,Status Schalten'

Über diesen Parameter wird das Objekt *Status Schalten* freigegeben. Mit dem Wert EIN zeigt es an, dass die LED eingeschaltet ist.

#### Zustand der LED nach Busspannungswiederkehr

Hier wird eingestellt ob die LED nach einem Busspannungsausfall eingeschaltet (EIN) oder ausgeschaltet (AUS) ist.

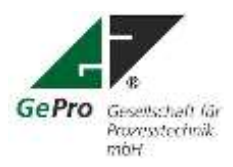

GePro – Gesellschaft für Prozeßtechnik mbH Heinrich – Heine- Ring 78 18435 Stralsund

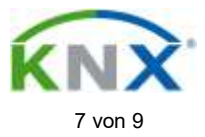

# **Parameter bei LED-Funktion "Blinken"** Parameterfenster bei *LED-Funktion = Blinken*:

### LED blinkt, wenn

Es ist einstellbar, bei welchem Zustand des Objekts LED Blinken das Blinken aktiv ist.

### LED ist eingeschaltet für LED ist ausgeschaltet für

Es wird eingestellt, wie lange die LED während des Blinksignals eingeschaltet bzw. ausgeschaltet ist. So kann die Blinkfrequenz des Signals eingestellt werden.

#### Zeitbegrenzung der LED-Ansteuerung

Wird in diesem Parameter ja eingegeben, ist die Blinkdauer der LED zeitbegrenzt.

### Begrenzungszeit (Zeitbasis/Faktor)

Bei aktiver Zeitbegrenzung kann in diesem Parameter die maximale Zeitdauer angegeben werden, die eine LED maximal blinkt. Auf diese Weise kann die Zahl der Blinkimpulse begrenzt werden. Nach Ablauf der Begrenzungszeit wird die LED ausgeschaltet. Zeitdauer = Zeitbasis x Faktor

### Status senden über Objekt ,Status Schalten'

Über diesen Parameter wird das Objekt *Status Schalten* freigegeben. Mit dem Wert EIN zeigt es an, dass die LED blinkt.

### Zustand der LED nach Busspannungswiederkehr

Hier wird eingestellt ob die LED nach einem Busspannungsausfall blinkt (*EIN*) oder nicht blinkt (*AUS*) ist.

### Kommunikationsobjekte "Steuerung LED"

| 42       LED Schalten       Kanal B       1 Bit EIS1<br>DPT 1.001       K,         Dieses Objekt ist sichtbar, wenn im Parameter LED-Funktion = Schalten eingestellt ist.       DPT 1.001       V         Das Objekt schaltet die LED EIN (rot) und AUS (grün). Die Telegrammwerte sind in den Parametern einstellbar.       Image: Comparison of the comparison of the comparison of |  |  |  |  |  |
|----------------------------------------------------------------------------------------------------|--|--|--|--|--|
| Dieses Objekt ist sichtbar, wenn im Parameter <i>LED-Funktion</i> = <i>Schalten</i> eingestellt ist.<br>Das Objekt schaltet die LED EIN (rot) und AUS (grün). Die Telegrammwerte sind in den Parametern<br>einstellbar.                                                                                                    |  |  |  |  |  |
| Dieses Objekt ist sichtbar, wenn im Parameter <i>LED-Funktion</i> = <i>Schalten</i> eingestellt ist.<br>Das Objekt schaltet die LED EIN (rot) und AUS (grün). Die Telegrammwerte sind in den Parametern<br>einstellbar.                                                                                                    |  |  |  |  |  |
| Das Objekt schaltet die LED EIN (rot) und AUS (grün). Die Telegrammwerte sind in den Parametern<br>einstellbar.                                                                                                    |  |  |  |  |  |
| einstellbar.                                                                                                    |  |  |  |  |  |
|                                                                                                    |  |  |  |  |  |
| 43 LED Blinken Kanal B 1 Bit EIS1 K,                                                                                                    |  |  |  |  |  |
| DPT 1.001                                                                                                    |  |  |  |  |  |
| Dieses Objekt ist sichtbar, wenn der Parameter LED-Funktion = Blinken eingestellt ist.                                                                                                    |  |  |  |  |  |
| Das Blinken der LED kann über dieses Obiekt gestartet und beendet werden                                                                                                    |  |  |  |  |  |
| 0: Blinken beenden 1: Blinken starten                                                                                                    |  |  |  |  |  |
|                                                                                                    |  |  |  |  |  |
| 44 LED Dauer-5EIN Kanal B 1 Bit EIS1 K, S                                                                                                    |  |  |  |  |  |
| DPT 1.001                                                                                                    |  |  |  |  |  |
| Dieses Objekt ist sichtbar, wenn der Parameter LED-Funktion = Blinken eingestellt ist. Über dieses Ob-                                                                                                    |  |  |  |  |  |
| iekt kann die LED dauerhaft eingeschaltet werden. Die Blinkfunktion wird auf diese Weise deaktiviert.                                                                                                    |  |  |  |  |  |
| 0: Blinkfunktion aktiv 1: LED dauerhaft EIN                                                                                                    |  |  |  |  |  |
| A5 Status Schalton Kanal R 1 Bit EIS1 K                                                                                                    |  |  |  |  |  |
| 45 Status Schalten Raha D D T 1 Dit EIST R,                                                                                                    |  |  |  |  |  |
| DPI 1.001                                                                                                    |  |  |  |  |  |
| Dieses Objekt ist sichtbar, wenn im Parameter Status melden über der Wert ja eingestellt ist. Es m                                                                                                    |  |  |  |  |  |
| det den Zustand des Ausgangs zurück.                                                                                                    |  |  |  |  |  |
| 0: LED ist ausgeschaltet 1: LED ist eingeschaltet oder blinkt                                                                                                    |  |  |  |  |  |

Alle hier nicht beschriebenen Funktionen finden Sie hier: USU\_x3\_PH\_de\_V1-0\_9AKK108464A0407\_Rev\_A.pdf

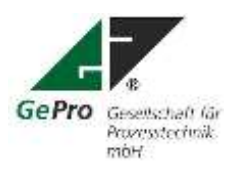

GePro – Gesellschaft für Prozeßtechnik mbH Heinrich – Heine- Ring 78 18435 Stralsund

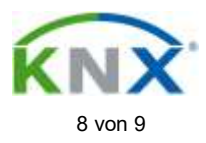

# 5 Technische Daten:

### Tableau mit Schlüsselschalter EIB-TAB SS/2

| Art-Nr.      |                         |                            | EIB-TAB<br>SS/2 |
|--------------|-------------------------|----------------------------|-----------------|
|              |                         |                            |                 |
| Farbe        | Frontplatte und Be-     | natur eloxiert E6/EV1 nach |                 |
|              | schriftungsplatte       | DIN 17611                  |                 |
| Bedienung    | Schlüsselschalter       |                            | 1               |
| Anzeige      | LED                     | rot / grün                 | 1               |
| Summer       | Piezosummer             |                            | 1               |
| Anschluss    | KNX-Leitung             | schwarze Ader: -KNX        |                 |
|              | (z. B. EIB-Y-St2x2x0,8) | rote Ader: +KNX            |                 |
|              | Hilfsspannung           | keine                      |                 |
| Stromauf-    | KNX                     | 11 mA                      |                 |
| nahme        |                         |                            |                 |
| Maße         | Frontplatte             | 116 x 116 x 3 mm           |                 |
| Gewicht      | ohne Gehäuse            | ca. 120 g                  |                 |
| Anzahl Be-   | Größe 2                 |                            | 1               |
| schriftungs- |                         |                            |                 |
| platten      |                         |                            |                 |

# Spezifikation Schlüsselschalter

| Kontakt                     | 1 Schließer                                      |  |  |
|-----------------------------|--------------------------------------------------|--|--|
| Anzahl der Schaltstellungen | 2                                                |  |  |
| Mögliche Schließungen       | gleicher Bart, tastend                           |  |  |
|                             | gleicher Bart, rastend, 1 Stellung abziehbar     |  |  |
|                             | gleicher Bart, rastend, 2 Stellungen abziehbar   |  |  |
|                             | zufälliger Bart, tastend                         |  |  |
|                             | zufälliger Bart, rastend, 1 Stellung abziehbar   |  |  |
|                             | zufälliger Bart, rastend, 2 Stellungen abziehbar |  |  |
| Anzahl Schlüssel            | 2                                                |  |  |

Ersatzschlüssel sind nur in der Variante "gleicher Bart" bestellbar.

Stand: 01.04.2025 Technische Änderungen vorbehalten!

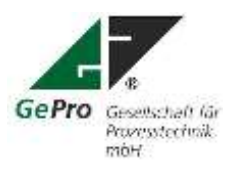

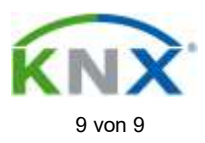